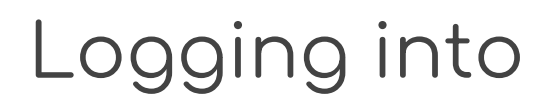

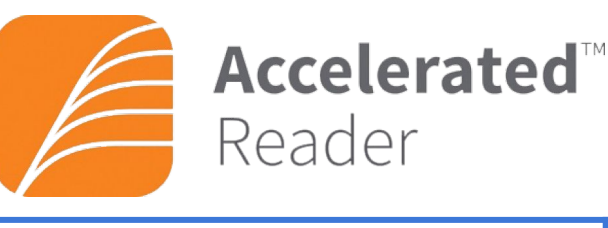

from home

Step 1

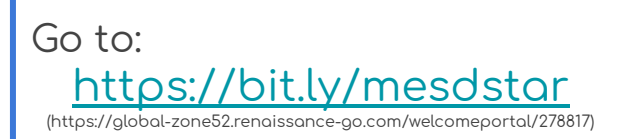

## Click on I'm a student

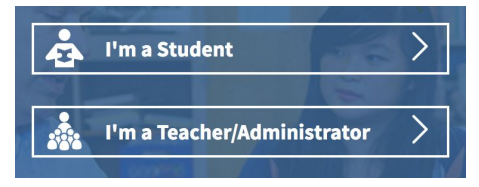

Enter your student ID number (9xxxxx) and your password (see below)

Step 2

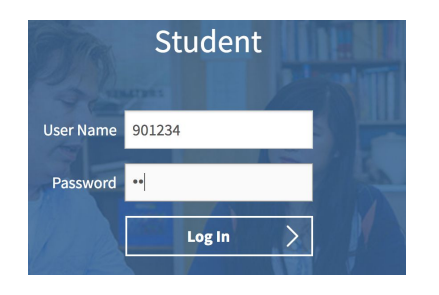

Use the password for YOUR school

Lomita Park: LP Meadows: ME Spring Valley: SV Step 3

Click on the orange boxes to open AR. You are now in AR!

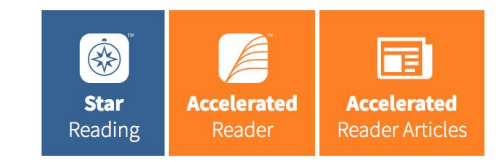

If you are having trouble logging on, please contact your teacher.